# <section-header>TUTORIAL<br/>DE ACCESO A<br/>CUENTA EDUCACIÓNMicrosoft<br/>AuthenticatorCUENTA EDUCACIÓNMicrosoft<br/>CUENTA EDUCACIÓN

Si tienes problemas desde fuera del colegio para entrar al correo, One Drive, Teams o cualquier otra App de Microsoft 365 del alumnado desde educacyl, hemos creado este TUTORIAL para usar la aplicación Autheticator de Microsoft.

Primeramente, debemos tener con nosotros y nosotras un ordenador y un móvil, ambos con conexión a internet .

A continuación, debemos seguir estos PASOS:

# PASO 1

• Accedo al Portal de Educación con el ordenador y escribo el usuario y contraseña de mi hijo o hija.

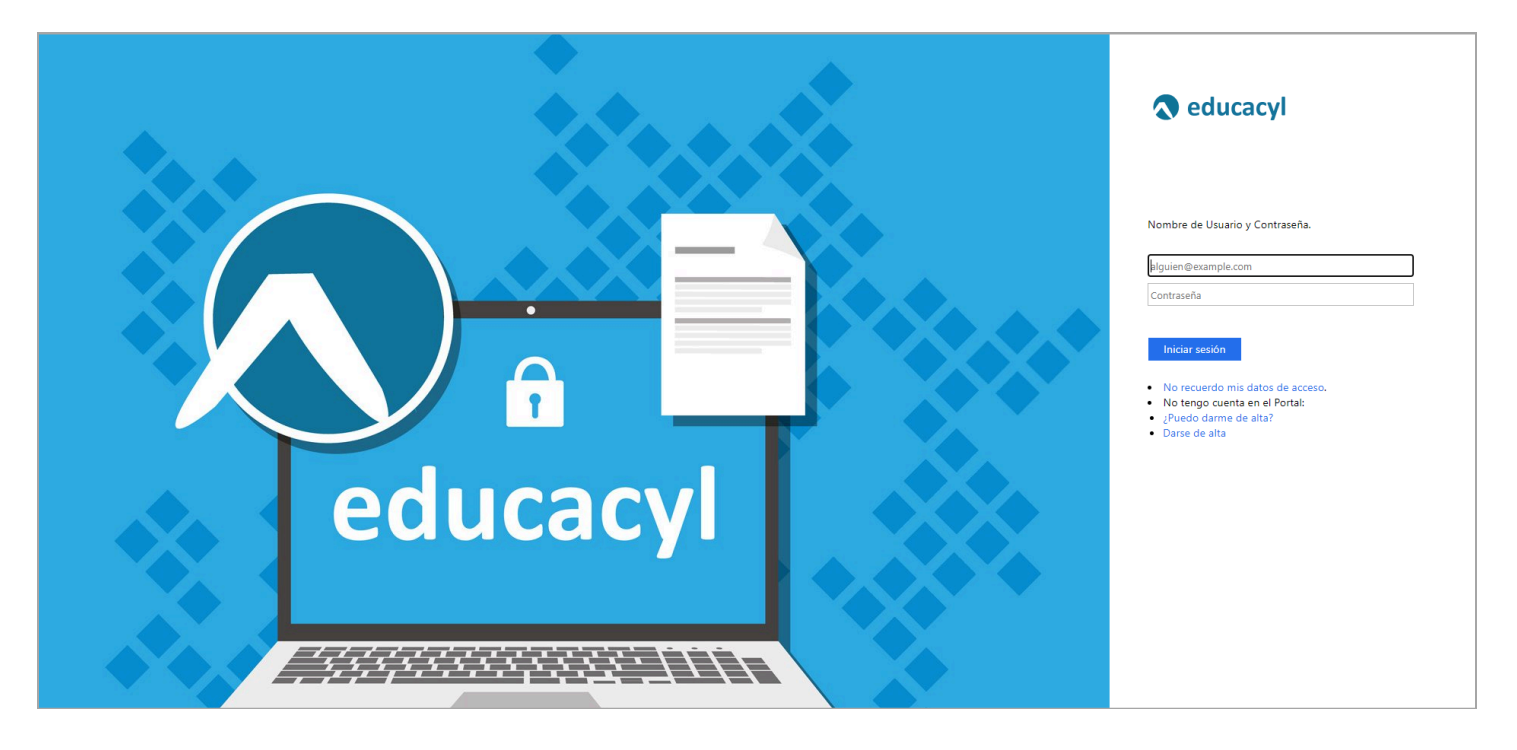

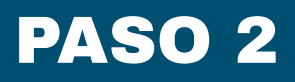

• Accedo a la Zona Privada.

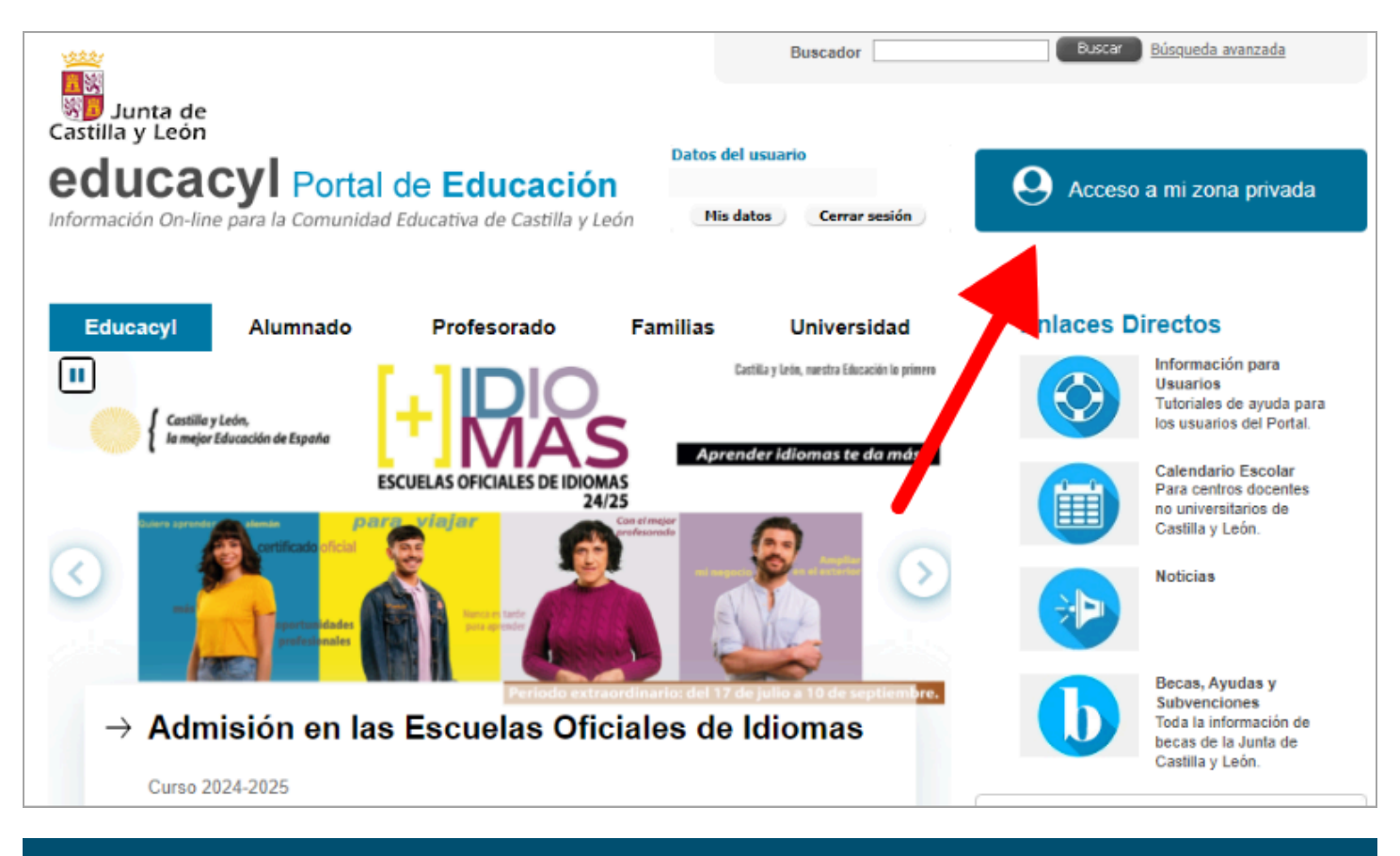

#### PASO 3

• Entro en el correo electrónico, OneDrive o Microsoft 365.

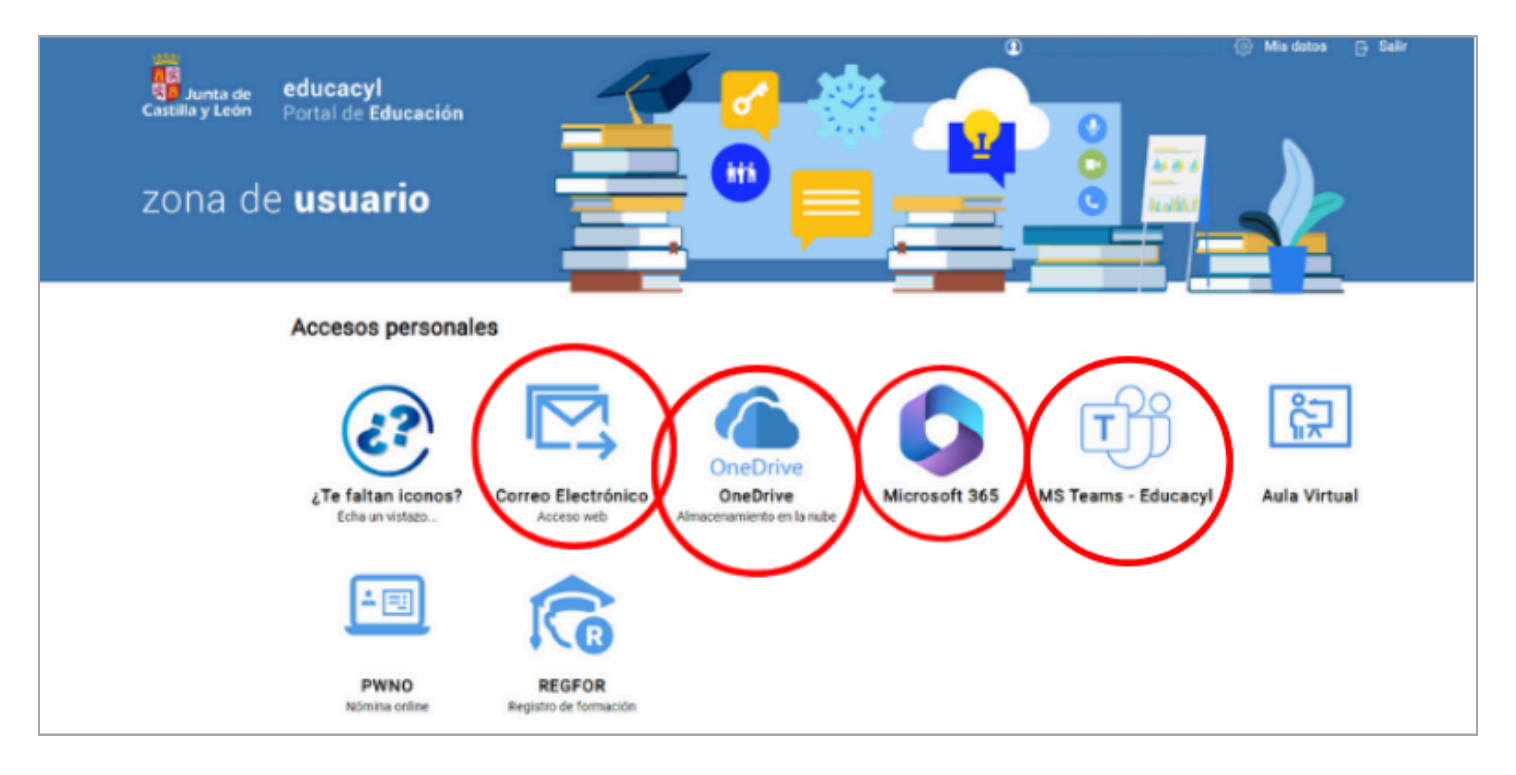

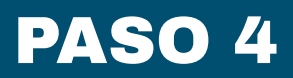

• Proceso de autencación con el ordenador. Le damos a SIGUIENTE, SIGUIENTE Y SIGUIENTE.

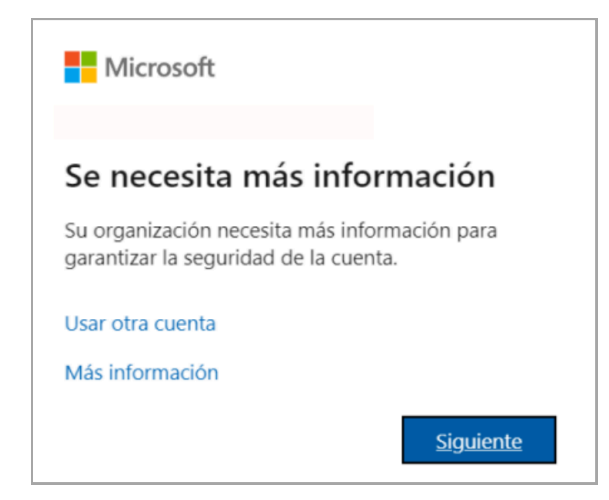

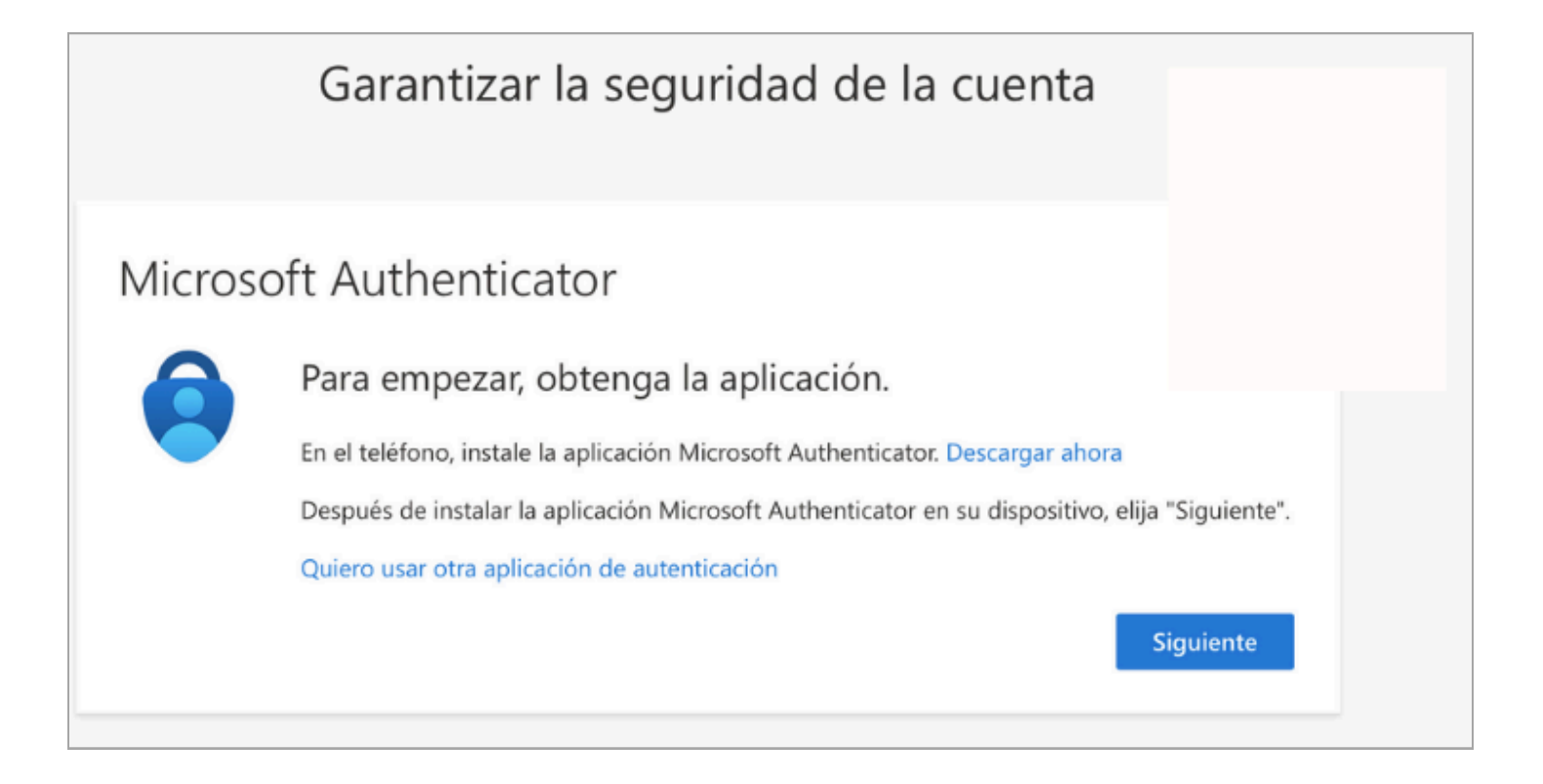

| Microsoft Authenticator<br>Configuración de la cuenta<br>En la aplicación, agregue una cuenta y seleccione "Otros".<br>Atrás | Garantizar la seguridad de la cuenta |                                                                                                    |  |  |  |
|----------------------------------------------------------------------------------------------------|--------------------------------------|----------------------------------------------------------------------------------------------------|--|--|--|
|                                                                                                    | Microso                              | oft Authenticator<br>Configuración de la cuenta<br>En la aplicación, agregue una cuenta y seleccione "Otros".<br>Atrás |  |  |  |

## PASO 5

• Descargamos la aplicación Microsoft Autheticator en el dispositivo móvil.

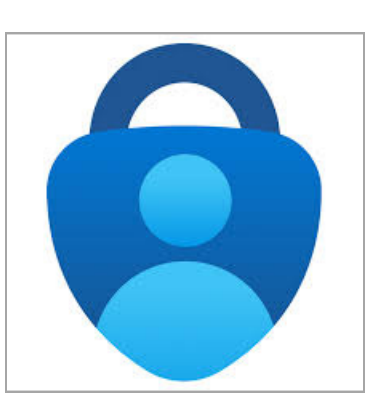

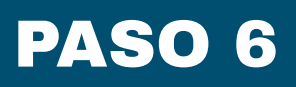

• Accedo a Microsoft Authenticator, clico en + y añado una CUENTA EDUCATIVA para ESCANEAR CÓDIGO QR.

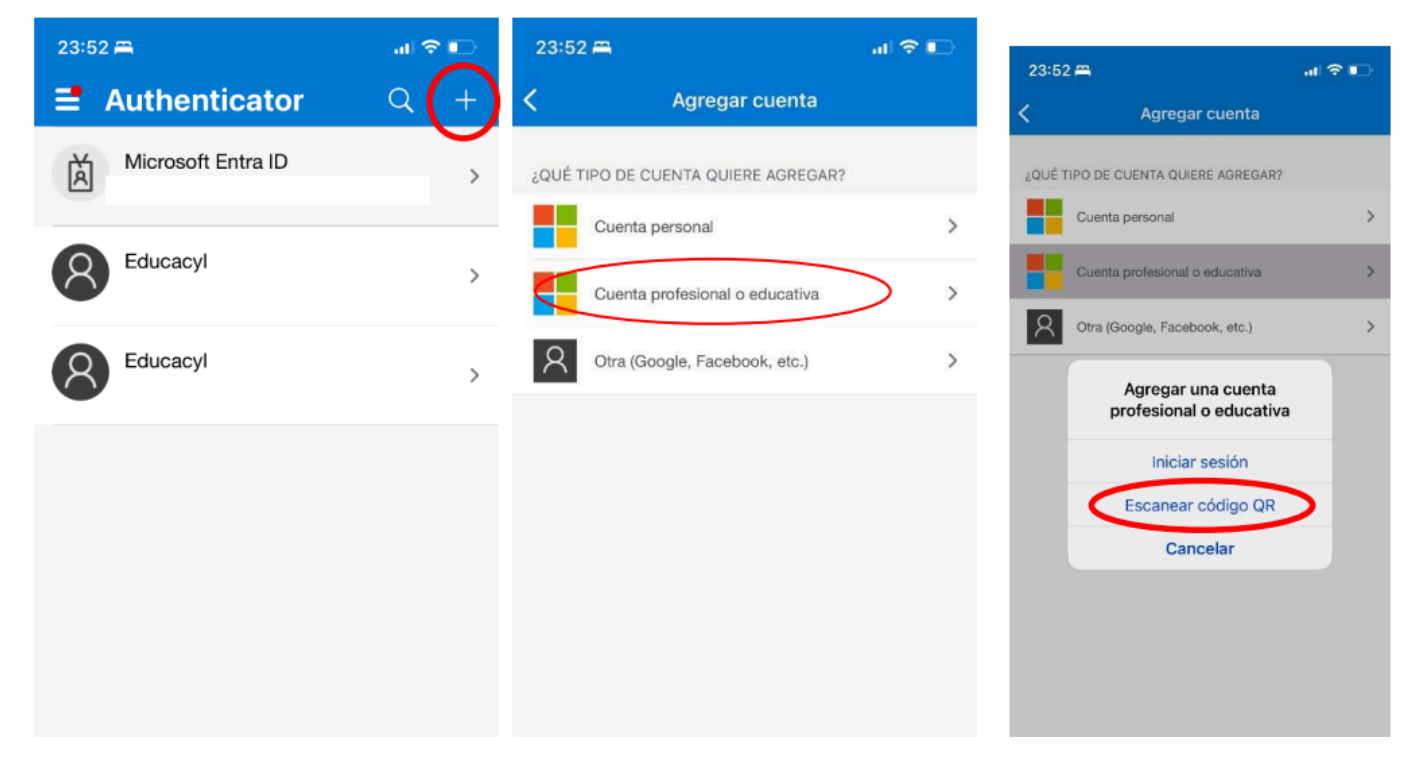

• Leemos el CÓDIGO QR con el móvil enla pantalla del ordenador. SIGUIENTE.

| Educacyl |                                                                                                    | ? |
|----------|----------------------------------------------------------------------------------------------------|---|
|          | Garantizar la seguridad de la cuenta                                                                                                    |   |
|          | <section-header><section-header><section-header><section-header><text><text><text><text></text></text></text></text></section-header></section-header></section-header></section-header> |   |
|          |                                                                                                    |   |

## PASO 7

• Introducimos el código que nos sale en el móvil en el ORDENADOR (tiene una duración de 30 segundos y se vuelve a generar).

| Educacyl |                                                                                                    | ? |
|----------|----------------------------------------------------------------------------------------------------|---|
|          | Garantizar la seguridad de la cuenta                                                                                                    |   |
|          | Microsoft Authenticator    Image: specificar el código   Escriba el código de 6 dígitos que se muestra en la aplicación Microsoft Authenticator.   Especificar el código   Atrás |   |

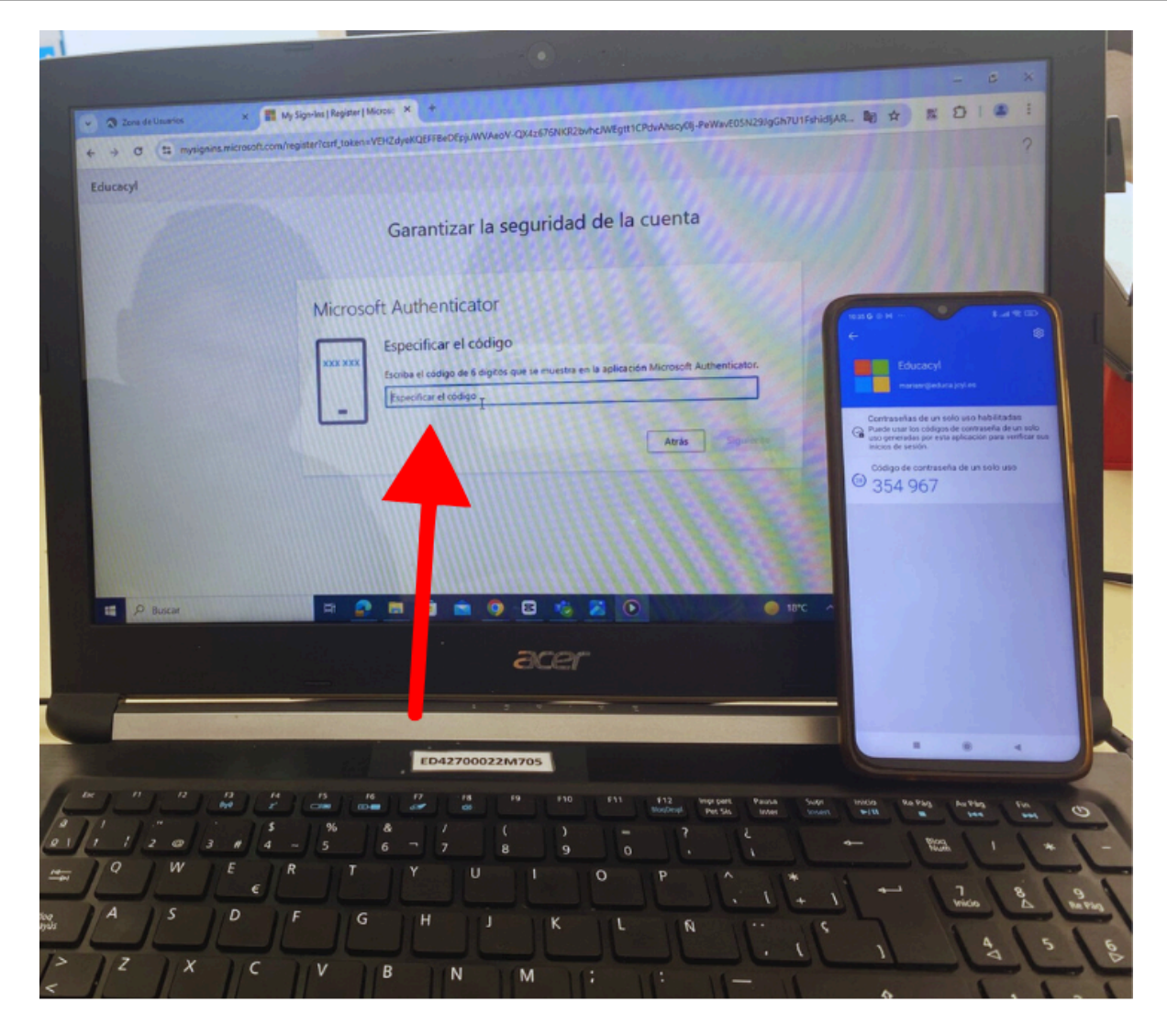

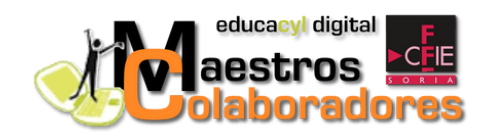